## TNA-30x Web UI Manual

Modified on: Fri, 25 Aug, 2023 at 11:53 AM

This version of the TNA-30x Web UI manual applies to firmware versions v1.11.2 and later. You can find the current firmware version of your device on the Dashboard page, within the System information widget.

Please refer to the TNA-30x Operating Manual (https://tachyon-networks.freshdesk.com/support/solutions/articles/67000670226-tna-30xoperating-guide/) for information about how to power your device, what the device LEDs mean, aiming tips, and other useful information.

## **Table of contents**

- Login & access
- Dashboard
- <u>Configuration</u>
  - > Network settings
  - > <u>Wireless settings</u>
  - > <u>Services settings</u>
  - > System settings
- Users
- <u>Tools</u>
- <u>Activity</u>
- Device actions
  - > Firmware upgrade
  - > Config backup & restore
  - > Reset to defaults
  - > <u>Reboot</u>
  - > Fetch troubleshooting file

## Login & access

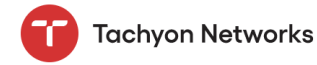

| Sign In  |        |
|----------|--------|
| Username |        |
| Password | бд     |
|          | Log In |
|          |        |

(i) Note: The device's default fallback IP is 192.168.1.1, and the default username and password are root/admin.

- 1. Insert an ethernet cable into either the ETH0 (2.5G) or the ETH1 (1G) port in order to give your device connectivity.
- By default, DHCP client is enabled on the main local network bridge. If your device cannot get an IP from an upstream DHCP server, it will fallback to 192.168.1.1.
- 3. Access your device's local web UI in your web browser at the DHCP-assigned IP or the fallback IP mentioned in the previous step.
- 4. Login using the default login credentials of username: root & password: admin. You will automatically be logged out of your session if you're inactive for more than 30 minutes.
- [! Change the device's default user credentials after you log in for the first time.

## Dashboard

The device dashboard shows the overall status of your device, including:

- Wireless status information
- Ethernet port PoE and link status
- Failover status
- Networking details (including management and/or data VLAN) for the local bridge interface(s)
- · Traffic graphs for the wireless and ethernet interfaces
- System information, including device name, system resources and temperatures, and firmware versions running on each device bootbank (active and alternate/backup).

26/09/2023, 12:12 TNA-30x Web UI Manual : Support & Learning Portal 🕘 🛛 🕞 Tachvon Networks Dashboard 🗧 Wireless Status 🗄 Tx Power 40 dBm EIRP Tx Bytes 735.4 MB Rx Bytes 335.8 MB 78:5E:E8:D0 FFF3 SSID tachyon-networks-1 Security WPA2-PSK (GCMP) 6 (69120) @ 2160 MHz Tools MCS (Tx) 192.168.99.15 17:19:13 MCS 10 / MCS 9 11 kbps 31 kbps ✓ 78:5E:E8:0 :00:24 Add. Link Dat 9 meters 32 / 32 0 10 44 79 10-2193 Mbps Run 2376 Mbps Run TX Sp 17:25:39 MCS 7 / MCS 7 677 bp 8.8 kbc Internal Switch MAC 78:5E:E8:DP:69:82 Ethernet Status ETH0 250 Po ETH1 Bytes (Tx/Rx) 2.3 GB/1.6 GB Bytes (Tx/Rx) Link down 2.5 Gbps Full Duplex Packets (Tx/Rx) 2.04 mil/1.51 mil Speed Speed ETH0 Throughput ETH1 Throughput 5 minutes ~ Interval: 5 minutes ~ 1<sup>4/09</sup> 1<sup>4/</sup> ■ Rx ■ Tx 🗖 Rx 🔲 Tx System information rk information TNA-301 00:19:50 ۲ IPv4 IPv6 Vlan Dev test AP #3 Serial n/a K's Office CPU 0% 1.1.1.1.1.0.0.1, 1.1.1.1.8.8.8.8 192,168,99,35 DNS 78:5E:E8:DF:69:82 Hostname tachyon-ne 131.2 MB / 419.3 MB (31.3%) 255.255.255.0 MAC 192.168.99.1 System temperatures 10010 80°C 60°C 40°C 20°C 0°C

## Wireless Status

Here's what the wireless status will look like in **station/client mode** (click to make the image larger):

TNA-30x Web UI Manual : Support & Learning Portal

| <b>a</b> Wireles      | ss Status 🛛 :       |                       |                                                              |                                                                        | Status           | Throughput |
|-----------------------|---------------------|-----------------------|--------------------------------------------------------------|------------------------------------------------------------------------|------------------|------------|
| \land Failover di     | sabled              |                       |                                                              |                                                                        |                  |            |
| Station Conne         | ction Status        |                       | Packets / MCS Datarate                                       | Packets / TX Retry Buc                                                 | ket              |            |
| Signal<br>-42 dBm     | Con:<br>03:5        | nection Time<br>7:20  |                                                              |                                                                        | -3               |            |
| SSID<br>tachyon-netwo | Dista<br>Dista      | ance                  |                                                              |                                                                        | -9<br>0+ retries |            |
| TX Speedtest          | 2260 Mbps Run RX Sp | eedtest 2232 Mbps Run | At the lowest modulation, this pathloss of 3600 dB/km for th | link can withstand tropical storms (> 1k r<br>is distance and channel. | mm/hr), or n     | ıax        |
| AP Name               | TNA 301 Demo APs    | Security              | WPA2-PSK (GCMP)                                              | MCS (Tx/Rx) MCS 9 / MC                                                 | S 11             |            |
| AP IP Addr            | 192.168.99.48       | Channel               | 5 (66960) @ 2160 MHz                                         | Datarate (Tx/Rx) 2502 / 3850                                           | Mbps             |            |
| AP BSSID              | 78:5E:E8:D0:FF:F3   | Link SNR              | 13                                                           | Bytes (Tx/Rx) 85.7 MB / 19                                             | 9.2 MB           |            |
| STA MAC               | 78:5E:E8:D0:00:33   | Sector (Tx/Rx)        | 15/15                                                        | Packets (Tx/Rx) 155 k / 112                                            | k                |            |

And here's the wireless status section of the dashboard when the device is operating in  $\ensuremath{\textbf{AP}}\xspace$  mode:

26/09/2023, 12:12

| Connected Cli                | ents                                       |                                                   |                                    |                            |             | Search                 |          |                   | >                                            |
|------------------------------|--------------------------------------------|---------------------------------------------------|------------------------------------|----------------------------|-------------|------------------------|----------|-------------------|----------------------------------------------|
| Name 🗘                       |                                            | Signal 🗘                                          | MAC 🗘                              | IP Address 🗘               | Connected 🗘 | MCS (Tx/Rx)            | Upload 🗘 | Download <        |                                              |
| ✓ Tachyon TN                 | IA-301 demo clie                           | nt -48 dBm                                        | 78:5E:E8:D0:10:22                  | 192.168.201.150            | 04:04:00    | MCS 9 / MCS 1          | 220 bps  | 5.0 kbps          | :                                            |
| Stats                        | ТХ                                         | RX                                                | Addl. Link Data                    | a                          |             | Packets / MCS Datarate | Ρ        | ackets / TX Retry | Bucket                                       |
| Bytes<br>Packets<br>Datarate | 244.5 kB<br>2303<br>2502 Mbps              | 22.2 MB<br>121 k<br>385 Mbps                      | SNR<br>Distance<br>Sector          | 9<br>11 meters<br>32 / 32  |             |                        |          |                   | 0<br>1-3<br>4-6                              |
| At MC or a n                 | CS1, this link can w<br>nax pathloss of 20 | vithstand tropical storms at > 1k mn<br>00 dB/km. | n/hr, TX Speedtest<br>RX Speedtest | 0 Mbps Run<br>0 Mbps Run   |             |                        |          |                   | <ul> <li>7-9</li> <li>10+ retries</li> </ul> |
| ✓ TNA-302 lat                | o client 2                                 | -38 dBm                                           | 78:5E:E8:D0:00:33                  | 192.168.99.68              | 03:58:54    | MCS 9 / MCS 9          | 1.7 kbps | 5.2 kbps          | :                                            |
| Stats                        | ТХ                                         | RX                                                | Addl. Link Data                    | a                          |             | Packets / MCS Datarate | Р        | ackets / TX Retry | Bucket                                       |
| Bytes<br>Packets<br>Datarate | 77.6 MB<br>54 k<br>2502 Mbps               | 127.3 MB<br>222 k<br>2502 Mbps                    | SNR<br>Distance<br>Sector          | 14<br>11 meters<br>32 / 32 |             |                        |          |                   | 0<br>1-3<br>4-6                              |
| At MC or a n                 | CS1, this link can w<br>nax pathloss of 29 | vithstand tropical storms at > 1k mn<br>09 dB/km. | n/hr, TX Speedtest<br>RX Speedtest | 0 Mbps Run<br>0 Mbps Run   |             |                        |          |                   | <ul> <li>7-9</li> <li>10+ retries</li> </ul> |

You can kick an associated client off of a device operating in AP mode by clicking the "three dot" menu at the right end of the row, and selecting "Kick client". This can be useful when using station connection profiles to force your station to connect to a different AP.

| Search  |                   |                     | $\times$ |
|---------|-------------------|---------------------|----------|
| /Rx) 🗘  | Upload $\Diamond$ | Download $\Diamond$ |          |
| / MCS 1 | 0 Mbps            | 2.8 kbps            | ÷        |
| MCS 1   | 0 Mbps            | 2.8 k Kick client   |          |
|         |                   |                     |          |

To view the wireless throughput graph, click on the upper right corner of the wireless widget on the dashboard:

26/09/2023, 12:12

#### TNA-30x Web UI Manual : Support & Learning Portal

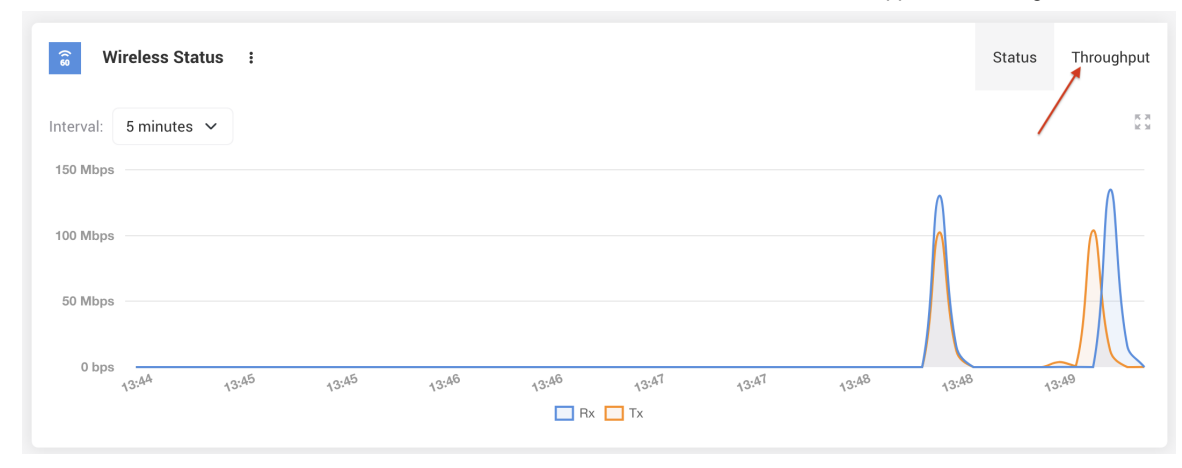

## **Connected Peer Stats**

- IP Address and peer name: A connected device's management IP is available once discovery/LLDP data is available for the peer, which may take a few minutes after association. If the discovery tool or LLDP server are disabled on either the AP or station, then discovery data (including IP and device name) will be not be available.
- Packets/MCS Datarate chart: The system observes a client's traffic during the 5 minute interval, and determines how many packets were sent for each MCS rate. Lower MCS rates have a lighter yellow color, and gradually turn a darker blue the higher the rate. When clients first connect, you'll see that lower MCS rates are being used, and then when traffic increases over the link, the number of packets in the upper MCS rates will grow.
- Packets/ TX Retry bucket chart: The system also checks to see how many packets were retried across the wireless link during
  the observational period, and categorizes them into buckets based on the number of retries. If you have many packets outside of
  the "green" bucket, check your link for obstructions. If there are none, you might have an environmental issue with reflections.
- Link Availability: This section shows how much rain the link can withstand at MCS1 before it will go down.
- Sector IDs: You can read more about <u>TNA-30x sector IDs here (https://tachyon-networks.freshdesk.com/support/solutions/articles/67000717208-what-do-the-tna-30x-tx-rx-sector-numbers-mean-)</u>. A connected peer's sector ID can now be visualized on the <u>Sector Info Tool</u>.

*Note*: The connected client charts "Packets/MCS Datarate" and "Packets/TX Retry Bucket" will show up only after the client has been connected at least 5 minutes. Data for these charts are collected for a 5 minute interval, and then pushed to the UI. The data is not cumulative across the lifespan of the link, only for the previous 5 minute duration.

## **Wireless Peer Speedtest**

You can also perform a speed test by pressing the "Run" button near the TX or RX Speedtest labels next to a connected client in AP mode, or from the wireless status widget in Station mode. This can be used to test throughput between the AP and clients, or visa versa. It's useful to also rule out ethernet or other network issues when troubleshooting link performance.

**Note**: the speedtest tool pushes small burst of packets across a link, so running it will not have any noticeable effect on customer traffic, nor on the wireless throughput graph.

## Configuration

(i) Only admin-level users have rights to access and change settings on the configuration pages of the web UI.

# Applying configuration changes

While you're configuring your device, feel free to make changes to one or more settings located on any of the configuration pages mentioned in the sections below.

Once you're done, click the *Save* button at the top of the page in order to write and apply the changes. Please note that your device will become temporarily unreachable while networking and other system services are restarted.

If you wish to discard your changes, refresh the page, or click the Discard button.

You can also view which changes are pending by clicking the list button to the left of the Save button.

| Configuration > Network   |        | 2 🏣 | Save Discard | e (* |
|---------------------------|--------|-----|--------------|------|
| Network Wireless Services | System |     | 1            |      |

## **Network Settings**

## /General

**MTU**: Maximum transmission unit. This setting will apply to the wireless interfaces, ethernet ports, and management/local bridge. The minimum allowed value is 1280, and the max is 7900.

**Bridge ageing time**: Ageing determines the number of seconds a MAC address is kept in the FDB after a packet has been received from that address. Set to this 0 to disable ageing.

#### General

The settings below apply to all interfaces on this device.

| MTU                      |   |
|--------------------------|---|
| 1500                     | ٢ |
| Bridge ageing time (sec) |   |
| 301                      | ٢ |

# /Traffic Control

**Note**: Traffic Control settings are only visible when operating in Station mode. These settings are available in firmwares v1.11.1 and later.

Limit upload rate: Enable or disable traffic shaping on the upload (wireless) path, and set upload or download limit in Mbps.

Limit download rate: Enable or disable traffic shaping on the download (ethX) path, and set upload or download limit in Mbps.

#### **Traffic Control**

| Limit upload rate  | 200   | Mbps |
|--------------------|-------|------|
| Limit download rat | e 300 | Mbps |

## /DHCP Snooping

| DHCP Snooping                   |   |
|---------------------------------|---|
| Block rogue DHCP servers        |   |
| Enable DHCP Option 82 Injection |   |
| Option 82 Remote ID Type        |   |
| Custom field                    | ~ |
| Remote ID Custom Value          |   |
|                                 |   |
| Must be 1-64 symbols long       |   |
| Option 82 Circuit ID Type       |   |
| Station's wireless MAC address  | ~ |

**Note**: DHCP Snooping settings are only visible when operating in Station mode. These settings are available in firmwares v1.11.1 and later.

**Block rogue DHCP servers**: When this setting is enabled, DHCP discovery packets are dropped at the Station before being passed downstream\*, and DHCP offer packets are dropped at the Station before being passed upstream.

Rogue DHCP servers can occur when a user plugs their router in backwards, exposing the DHCP server to the upstream WAN network, instead of to their local network.

**Enable DHCP Option 82 Injection**: Enable this setting to inject DHCP Option 82 fields into upstream\* DHCP request packets. You can choose to populate the Remote ID field, the Circuit ID field, or both. These fields can be set to one of the following options:

- Station's wireless MAC: Insert the stations's wireless MAC address into the specified DHCP option 82 field. When the MAC address is inserted, it will be ASCII encoded, and will include the colons. (example: 78:5e:e8:d0:00:02).
- 2. **Custom**: Insert an ASCII string of your choice (such as a customer's ID number or phone number) into the specified option 82 field. The string must be between 1 and 64 characters.
- 3. None: don't insert anything into the specified option 82 field

Any DHCP requests that come from devices connected to the TNA-30x over the wired ports, as well as from the station device itself, will be injected with the DHCP option 82 fields.

## Terminology

- Upstream indicates traffic over the uplink, from the Station to the Access point.
- Downstream indicates traffic originating at the station, moving down stream to any devices connected to the wired ports.

## Limitations:

#### TNA-30x Web UI Manual : Support & Learning Portal

 DHCP option 82 injection is not currently supported when data VLANs are enabled. Please contact support@tachyonnetworks.com if you'd like to make a request for this feature.

## /ETH1 settings

Enable PoE Out: Enable or disable PoE out on the ETH1 1G interface. Please refer to the <u>Operating Manual (https://tachyon-networks.freshdesk.com/support/solutions/articles/67000670226-tna-30x-operating-manual)</u> for more information about input and output power.

**Enable Failover:** (only available in station mode, and when data VLAN is disabled). Enable failover/backup over a device connected to the ETH1 port. Please refer to the <u>TNA-30x failover FAQs article (https://tachyon-networks.freshdesk.com/support/solutions/articles/67000721350-tna-30x-failover-faqs)</u> for more information about the TNA-30x failover/backup mechanism.

RSSI Threshold: The wireless signal threshold at or below which the device will switch into failover mode.

Flap Protection Time: The amount of time in seconds to wait before switching back to normal operation once the wireless link RSSI has moved back into the normal range. Once this happens and the flap timer countdown has begun, the flap timer will be reset if at any time the RSSI drops back below the threshold during the countdown.

| ETH1 settings              |
|----------------------------|
| Enable PoE out             |
| Enable failover            |
| RSSI threshold             |
| -68                        |
| Flap protection time (sec) |
| 10                         |

## /Management network general settings

These settings apply to the device's local/management network.

| Management                       |                         |
|----------------------------------|-------------------------|
| General                          |                         |
| Enable Data VLAN                 |                         |
| Data VLAN ID                     |                         |
| 99                               |                         |
| Enable Management VLAN           |                         |
| Management VLAN ID               |                         |
| 100                              |                         |
| Enable static IP on data bridge  |                         |
| Management IPv4 mode             |                         |
| DHCP client                      | ~                       |
| Management fallback IPv4 address | Management IPv4 netmask |
| 192.168.1.1                      | 255.255.255.0           |
| DHCP broadcast                   |                         |
| Custom DNS                       |                         |

Enable Management VLAN: enable or disable management VLAN on the device.

**Warning**: once this setting is enabled, you must have your management VLAN settings correctly configured or you will not be able to reach your device again without resetting to defaults, unless you have a data bridge static IP set (continue reading below about this).

When management VLAN is enabled, you will see the following settings:

- VLAN ID: ID in the range of 2 to 4094
- Enable static IP on data bridge: When this setting is enabled, you will be able to set an IPv4 static IP and netmask on the data bridge, giving one access to the local UI over the data network instead of the management VLAN network. This can be helpful in the case where a tech needs to have access to the device during installation over the non-management VLAN network. Once aiming and installation is complete, this setting can be turned off, only allowing access to the web UI over the management VLAN network. network.

**Enable Data VLAN:** When Data VLAN is enabled, traffic with the specified VLAN ID received over the upstream wireless link will have the VLAN tag removed as it exits the wired ports. Similarly, traffic coming into the device over the wired ports will be tagged with the specified VLAN ID when it's sent over the wireless link.

- This feature is only available when your device is operating in station mode.
- The local web UI will be still accessible from the wired ports when data VLAN is enabled, unless management VLAN is enabled.

Management IPv4 mode options: Static or DHCP client

- **DHCP client**: If you choose DHCP client, you'll have the option of setting a fallback IPv4 address and netmask, custom DNS servers, and enabling DHCP broadcast (which requests DHCP broadcast replies from the DHCP server).
- Static IP: If you choose Static IP as the IP mode, you will need to manually set at least one IP (IPv4 or IPv6) for the device as shown below.

| Management IPv4       |               | Management IPv6       |
|-----------------------|---------------|-----------------------|
| Enable IPv4 static IP |               | Enable IPv6 static IP |
| IP address            | Netmask       |                       |
| 192.168.1.1           | 255.255.255.0 |                       |
| Gateway               |               |                       |
| 192.168.1.254         |               |                       |
| DNS servers           |               |                       |
| 1.1.1.1               |               |                       |
| 1.0.0.1               |               |                       |

# Wireless Settings

Wireless mode: Choose whether you'd like your device's 60 GHz radio to operate in access point or station mode. *Note*: if you change operating modes, your device will require a reboot to take effect.

Channel Width: Full (2 GHz) or Half (1 GHz). Please read <u>these important notes about half channel support (https://tachyon-networks.freshdesk.com/support/solutions/articles/67000710571-does-the-tna-30x-support-half-channels-)</u>. *Note*: if you change channel widths, your device will require a reboot to take effect.

Channel: The available non-overlapping channels for the full 2 GHz channel width are 1-6, and 1-11 for half channel.

Max MCS: Data rates are dynamically selected, but you can choose to set the max MCS allowed.

- When half channel support is enabled, the max MCS allowed is MCS 9.
- Setting max MCS only affects the TX MCS rate of the current device. To set MCS for both TX And RX, you must change the max MCS value on both the AP and station sides of the link.

SSID: The radio's SSID.

Security mode: Select encryption - either open or AES+GCMP.

#### 26/09/2023, 12:12

69

| Wireless mode                                                                |                                                                           |       |
|------------------------------------------------------------------------------|---------------------------------------------------------------------------|-------|
| Access point                                                                 |                                                                           | ~     |
|                                                                              |                                                                           |       |
| to take effect. Once changes a                                               | re applied, the device will reboot automatica                             | ally. |
| Channel width                                                                | re applied, the device will reboot automatica<br>Channel                  | ally. |
| to take effect. Once changes a<br>Channel width<br>Full: 2.16 GHz<br>Max MCS | re applied, the device will reboot automatica<br>Channel<br>1 (58320 MHz) | ally. |

## Station profiles

tachyon-ptmp

Security mode

Passphrase

When your device is set to operate in station/client mode, additional options will be shown in the UI that allow you to input multiple connection profiles. The client will connect to the SSID/profile with the highest priority first.

**Priority:** The priority of the profile. 1 is the highest priority, and 10 is the lowest. When you define multiple profiles with the same priority, the device will connect to the SSID that has the better signal.

SSID: The SSID for the connection profile.

Security: Security mode and passphrase that should be used when connecting to the specified AP.

**Enable sorting:** You may want to check this box to disable sorting of the profiles table while inputing profiles to keep the entries from jumping around as you change profile priorities.

These settings are available in v1.11.2+ firmwares and later.

| Station Profi | les 💿         |               |                                       |              |
|---------------|---------------|---------------|---------------------------------------|--------------|
| Enable        | ed            |               |                                       |              |
| Priority      | SSID          | Security Mode | Security Passphrase                   |              |
| 1             | network-23B-A | Open          | •                                     | ×            |
| 2             | network-23B-B | AES+GCMP      | · · · · · · · · · · · · · · · · · · · | 69 ×         |
| 10            | default       | AES+GCMP      | /                                     | ы ×          |
| + Add         |               |               | 🗌 En                                  | able sorting |

## /HTTP

The settings in this section refer to the local webserver running on the device.

Port: HTTP port at which you can access the local web UI. Default is 80.

HTTPS port: HTTPS port at which you can access the local web UI. Default is 443.

*Note*: the SSL certificate for the device's web server is a dynamically generated self-signed certificate. Some modern web browsers (such as Chrome) no longer accept self-signed SSL certificates by default. In order to view the HTTPS version of the web interface, you will need to use a browser that allows self-signed certificates, such as FireFox.

# HTTP Port 80 HTTPS port 443

## /NTP

Enable: Enable or disable the NTP (network time protocol) server. This server is enabled by default.

Server addresses: A list of NTP peers that the device should use when updating the local time.

| NTP              |  |
|------------------|--|
| Server addresses |  |
| pool.ntp.org     |  |
|                  |  |
|                  |  |

## /Device discovery

Enable: Enable or disable the device discovery service for this device.

## Discovery nearby devices:

Enable the LLDP (Link Layer Discovery Protocol) server in order to find nearby devices on the network. Nearby devices can be found by using the **Device discovery tool** on the **Tools** page.

## Broadcast device info:

Allow this device to be discoverable over LLDP (Link Layer Discovery Protocol), CDP (Cisco Discovery Protocol), and/or MNDP (Mikrotik Neighbor Discovery Protocol).

#### **Device discovery**

Discover nearby devices:

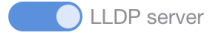

Broadcast device info:

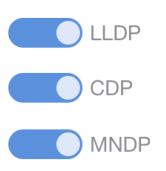

## /SNMP

**Enable**: Enable the local SNMP server. The SNMP server is disabled by default. The private MIB for the TNA-30x can be found <u>here</u> (<u>https://tachyon-networks.freshdesk.com/support/solutions/articles/67000659779-tna-200-private-mib</u>).

Protocol: Choose SNMP version: SNMPv2, SNMPv3, or dual SNMPv2 + SNMPV3.

Community (SNMPv2 only): Input the community string for the SNMP server. The default value is public.

User (SNMPv3 only): SNMPv3 authentication username. Length must be between 1 and 100 characters.

Password (SNMPv3 only): SNMPv3 SHA+AES authentication passphrase. Length must be between 1 and 32 characters.

Here's an example demonstrating how to fetch the device's current 60GHz channel using SNMPv3 and snmpwalk:

> snmpwalk -v 3 -u <user> -A <password> -X <password> -a SHA -x AES -l authPriv <device ip> .1.3.6.1.4.1.4458.57344.2.2.1.4

SNMPv2-SMI::enterprises.4458.57344.2.2.1.4.2 = INTEGER: 1

| SNMP      |   |
|-----------|---|
| Protocol  |   |
| SNMPv2    | ~ |
| Community |   |
| public    |   |

## /SNMP traps

Enable: Enable or SNMP traps to be sent from this device.

**User**: The username that should be included when connecting to the server specified below. If no username is required, just use a dummy value here such as "nonya".

Server address: Hostname or IP of the SNMP trap receiver.

Protocol: Choose the trap version: SNMPv2 or SNMPv3

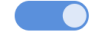

#### Community (SNMPv2 only): Community string for SNMPv2.

#### Password (SNMPv3 only): Password used for SNMPv3.

#### SNMP Traps

An asynchronous alert sent by the SNMP agent to the SNMP server specified below to indicate a significant event, such as an error or failure, has occurred.

| Enabled        |    |
|----------------|----|
| User           |    |
| none           |    |
| Server address |    |
| 192.168.99.252 | 10 |
| Protocol       |    |
| SNMPv2         | ~  |
| Community      |    |
| public         |    |

Once enabled, traps will be pushed to your trap server, like shown in the iReasoning MIB browser example screenshot below:

| Description                          |                                                                                                    | Source                                  | Time                                              | Severity                              |
|--------------------------------------|----------------------------------------------------------------------------------------------------|-----------------------------------------|---------------------------------------------------|---------------------------------------|
| dhcpBoundTra                         | q                                                                                                    | 192.168.99.68                           | 2023-07-09 08:37:02                               |                                       |
| linkUpTrap                           |                                                                                                    | 192.168.99.48                           | 2023-07-09 08:37:01                               |                                       |
| wirelessPeerDis                      | sassocTrap                                                                                                    | 192.168.99.48                           | 2023-07-09 08:36:41                               |                                       |
| linkDownTrap                         |                                                                                                    | 192.168.99.48                           | 2023-07-09 08:36:36                               |                                       |
| kickClientTrap                       |                                                                                                    | 192.168.99.48                           | 2023-07-09 08:36:35                               |                                       |
| wirelessPeerAs                       | socTrap                                                                                                    | 192.168.99.68                           | 2023-07-09 08:32:01                               |                                       |
| wirelessPeerAs                       | socTrap                                                                                                    | 192.168.99.48                           | 2023-07-09 08:32:01                               |                                       |
| wirelessPeerAs                       | socTrap                                                                                                    | 192.168.99.48                           | 2023-07-09 08:32:01                               |                                       |
| dhenPoundTra                         | n                                                                                                    | 102 168 00 68                           | 2022 07 00 08-21-55                               |                                       |
| Source:<br>Trap OID:<br>Variable Bin | 192.168.99.48 Timesta<br>.iso.org.dod.internet.private.enterpri<br>dings:                                                                                     | a <b>mp:</b> 20<br>ses.tachyon.tachyonT | minutes 2 seconds<br>raps.trapDefs.kickClientTrap | SNMP Version: 2<br>Community: publics |
| Name:<br>Value:                      | .iso.org.dod.internet.mgmt.mib–2.sy<br>[TimeTicks] 20 minutes 2 seconds (1                                                                                    | stem.sysUpTime.0<br>20209)              |                                                   |                                       |
| Name:<br>Value:                      | snmpTrapOID<br>[OID] kickClientTrap                                                                                                    |                                         |                                                   |                                       |
| Name:<br>Value:                      | .iso.org.dod.internet.private.enterprises.tachyon.tachyonTraps.varBind.description<br>[OctetString] Client 78:5E:E8:D0:00:33 was manually kicked from this AP |                                         |                                                   |                                       |
| Name:<br>Value:                      | .iso.org.dod.internet.private.enterprises.tachyon.tachyonTraps.varBind.wirelessPeers.wirelessPeerMac                                                          |                                         |                                                   |                                       |

#### Notes:

- The MIB that contains the Tachyon trap definitions can be found in the <u>TNA-30x Private MIB (https://tachyon-networks.freshdesk.com/support/solutions/articles/67000659779-tna-30x-private-mib)</u> article.
- Because of the nature of SNMP traps, some events might be lost before they reach your trap server. For example, client
  association traps are sent at association time, which could occur before the upstream data path is completely initialized, causing
  the trap message to be dropped.

# /Ping watchdog

#### TNA-30x Web UI Manual : Support & Learning Portal

This service pings the specified IP address at the given interval and reboots the device after receiving a certain number of failures in a row. This service is disabled by default.

Enable: Enable the ping watchdog service.

Ping interval: How long the service should wait, in seconds, between attempts to ping the provided IP.

Startup delay: The length of time in seconds that the service should wait until it attempts the first ping.

Failure count: The maximum allowed number of failures allowed (in a row) before the device will be rebooted.

IP address to ping: The IP address that the service will attempt to ping.

| Ping watchdog       |    |
|---------------------|----|
| Ping interval (s)   |    |
| 300                 | \$ |
| Startup delay (s)   |    |
| 300                 |    |
| Failure count       |    |
| 3                   |    |
| IP address to ping: |    |
| 192.168.1.1         |    |
|                     |    |
|                     |    |

# /Remote syslog

Enable: Enable or disable the remote syslog service.

Protocol: Remote syslog server protocol: TCP or UDP

Server address: IP address or hostname of the remote syslog server.

Port: Port at which the remote syslog server is running.

#### Remote syslog

Syslog is a way for this device to send event messages to a logging server or file.

| Enabled                   |    |
|---------------------------|----|
| Protocol                  |    |
| ТСР                       | ~  |
| Server address            |    |
| my-account.papertrail.com | 10 |
| Port                      |    |
| 25532                     |    |

# System Settings

## /Device information

Device name: The name of this device. This field is used to populate the system name field used in the device discovery tool.

**Device location**: The physical location of this device. This free-form field is not used internally by the system, and can be set to whatever you'd like.

Country: Select the country where this device will be used. The country field is used to set local regulatory rules.

**Hostname**: The system hostname of your device. This must be a valid hostname format and only contain alphanumeric characters, periods and dashes, and must start or end in an alphanumeric character.

#### **Device information**

| Device name     |   |
|-----------------|---|
| Office-lab-1    |   |
| Device location |   |
| Lab A2          |   |
| Country         |   |
| United States   | ~ |
| Hostname        |   |
| tachyon         |   |

## /Time settings

Time zone: The timezone that should be used for this device's time.

#### 26/09/2023, 12:12

#### TNA-30x Web UI Manual : Support & Learning Portal

**Date/time**: Use the date and time fields to manually set the device's local date and time. It is not recommended that you manually set these fields - instead, use NTP.

#### **Time settings**

| Time zone                |          |   |
|--------------------------|----------|---|
| (UTC-5) America/New York |          | ~ |
| Date                     | Time     |   |
| 04/26/2021               | 01:00 PM | O |
|                          |          |   |

#### $\mathcal{S}$ Set current time

## /Other settings

Physical reset button: Enable or disable the physical reset button.

**Warning**: It is not recommended that you disable the device's physical reset button. Misconfigurations could make the device become unreachable.

#### Other settings

Physical reset button

## Users

The Users page gives you control over access to your device via the web UI and API.

There are currently two roles for a user:

- 1. Admin: Full access to all settings in the Web UI and all RESTful APIv1 routes
- 2. **Read-only**: Limited access to the Dashboard page of the web UI only, and APIv1 routes that don't affect operation of the device, such as fetching device stats.

| Role      | Status Set new password    |                                                                                                    |
|-----------|----------------------------|----------------------------------------------------------------------------------------------------|
| Admin     | × <b>(1</b> )              | <b>№</b> 6∂ ×                                                                                                    |
| Read-Only | × 🚺                        | 10 60 ×                                                                                                    |
|           | Role<br>Admin<br>Read-Only | Role     Status     Set new password       Admin     Image: Comparison of the set of the set of the |

### **Password requirements**

Passwords must be between 5 and 32 characters long.

TNA-30x Web UI Manual : Support & Learning Portal

- As of firmware v1.11.0, you may use a subset of special characters in your user passwords.
- As of firmware v.1.11.2, you may use the following special characters: !@#\$%^&\*()?.><,~+\_-/</li>

#### System and device actions

You can find the system actions by clicking the gear icon located on the top right side of the page:

|    |                            | 2 ☷ Save Discard @ ⊡                            |  |
|----|----------------------------|-------------------------------------------------|--|
|    | DEVICE ACTIONS             | FIRMWARE ACTIONS                                |  |
|    | Fetch troubleshooting file | Update firmware                                 |  |
|    | Reset device to defaults   | Update your device's firmware version.          |  |
|    | Reboot device              | Backup & restore settings                       |  |
| ') |                            | Backup or restore your devices's configuration. |  |

## /Upgrade firmware

Select this option to upgrade or downgrade your device's firmware.

If after an upgrade attempt your device is running a previous version of firmware, it's possible that it failed to boot using the new firmware, and fell back to the previously working bootbank.

In this case, please contact support to verify you have a valid firmware image. If there was a power interruption or flicker during the upgrade, it's safe to retry the firmware upgrade assuming the device's input power is stable.

If you're downgrading your device's firmware, make sure to select the "Reset config after device update" option:

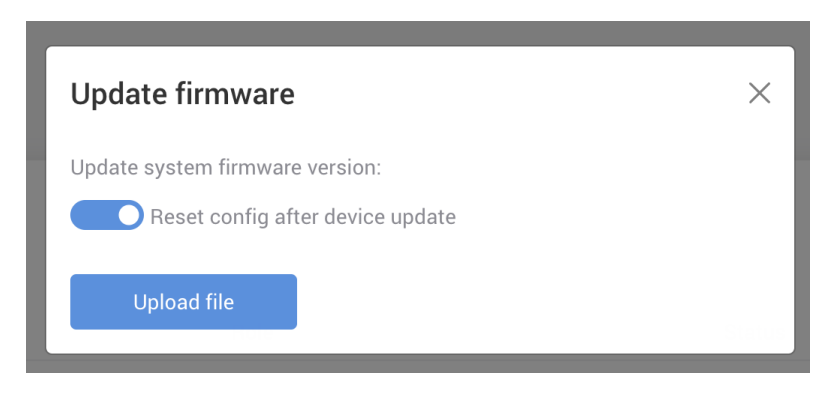

**Warning**: Do not unplug or reboot your device while firmware upgrade is in progress!

## /Config backup & restore

Backup or restore the device's configuration settings.

**Warning**: Is it currently not supported to restore the config of a device operating in AP mode on a device operating in Station mode, or visa versa.

## /Reboot

Reboot your device immediately.

## /Reset device

Reset your device to factory defaults. You may want to reset your device if downgrading to an older firmware.

# /Fetch troubleshooting file

Fetch an archive of log files, configuration files, stats, and other information useful in troubleshooting any issues with the Tachyon support team.

#### Tools

## /Site Survey

Use the site survey tool in order to view a list of other Tachyon 60GHz APs broadcasting in the nearby area.

**Warning**: Running a site survey scan will temporarily cause your radio to become unreachable. It will come back automatically when scanning is complete.

| Site survey scan     |                   |                         |          |            |
|----------------------|-------------------|-------------------------|----------|------------|
| Select radio:        |                   | _                       |          |            |
| 60 GHz Radio         | <b>∽</b> Scar     |                         |          |            |
| Items per page: 10 🗸 |                   |                         | Search   | ×          |
| SSID 🗘               | BSSID 🗘           | Channel 🗘               | Signal 🗘 | Security 🗘 |
| Tachyon-60GHz        | 00:13:56:33:80:04 | 1 (58320 MHz), 2000 MHz | -65 dBm  | AES-PSK    |
| Total entries: 1     |                   |                         |          | « < 1 > »  |

# /Ping

Perform a basic ping IPv4 or IPv6 operation from the device.

| /4 or IPv6 address or host name | Ping iterations count |
|---------------------------------|-----------------------|
| 192.168.99.1                    | 3 Ping                |
| PTNG 192.168.99.1 (192.168.90   | 9.1): 56 data bytes   |

# /Traceroute

Perform a basic traceroute operation from the device.

| aceroute tool                                                                                                    |                                                                                                    |
|----------------------------------------------------------------------------------------------------|----------------------------------------------------------------------------------------------------|
| address or host name                                                                                                    |                                                                                                    |
| google.com                                                                                                    | • • •                                                                                                    |
| $t_{recorrected}$ to good a com (142 251 22 206)                                                                                                    | 20 hops may 46 buts packats                                                                                                    |
| <pre>traceroute to google.com (142.251.32.206),<br/>1 OpenWrt.lan (192.168.99.1) 1.005 ms 0<br/>2 ip72-216-18-1.pn.at.cox.net (72.216.18.<br/>3 ip68-1-11-220.at.at.cox.net (68.1.11.32)<br/>4 ip68-1-11-32.at.at.cox.net (68.1.11.32)<br/>5 btnrdsrj02-so010.0.rd.br.cox.net (68.1.<br/>6 209.85.148.96 (209.85.148.96) 19.085 m</pre> | 30 hops max, 46 byte packets<br>0.604 ms 0.433 ms<br>.1) 2.227 ms 1.850 ms 3.375 ms<br>20) 1.381 ms 1.228 ms 1.116 ms<br>) 3.809 ms 3.983 ms 3.576 ms<br>1.215) 18.863 ms 18.522 ms 18.715 ms<br>ns 18.866 ms 74.125.146.4 (74.125.146.4) 19.367 ms |

# /View log

Search and view the device's dmesg output. Output from logread can be read from the console or via one of the <u>remote syslog</u> options.

| Devi   | ice log Refresh                                                                 |   |
|--------|---------------------------------------------------------------------------------|---|
| Sei    | arch                                                                            | × |
| 1      | 26.546889] bh2 0000:01:00.0 wlan0: Setting antenna type: v4                     |   |
| ,<br>I | 27.569523] bh2 0000:01:00.0 wlan0: Radio Type: sivers trxbf01. Antenna Type: v4 |   |
| ĺ.     | 27.577084] bh2 0000:01:00.0 wlan0: Registered PTP hardware clock 0              |   |
| [      | 27.583392] ca_ni_intf_get_ports: dev->name=wlan0 not found!!                    |   |
| [      | 27.589024] ca_ni_intf_get_ports: dev->name=wlan0 not found!!                    |   |
| [      | 27.594825] IPv6: ADDRCONF(NETDEV_UP): wlan0: link is not ready                  |   |
| [      | 27.600754] mld_sendpack: find MLD report message.                               |   |
| [      | 27.689409] mld_sendpack: find MLD report message.                               |   |
| [      | 27.814235] br-wan: port 1(eth1) entered blocking state                          |   |
| [      | 27.819361] br-wan: port 1(eth1) entered forwarding state                        |   |
| [      | 27.824886] ca_ni_intf_get_ports: dev->name=wlan0 not found!!                    |   |
| ]      | 27.830550] ca_ni_intf_get_ports: dev->name=wlan0 not found!!                    |   |
| [      | 27.836312] IPv6: ADDRCONF(NETDEV_UP): br-wan: link is not ready                 |   |
| [      | 27.842341] ca_ni_intf_get_ports: dev->name=wlan0 not found!!                    |   |
| [      | 27.848030] ca_ni_intf_get_ports: dev->name≕wlan0 not found!!                    |   |
| [      | 27.853743] IPv6: ADDRCONF(NETDEV_UP): br-wan.100: link is not ready             |   |
| [      | 27.860252] IPv6: ADDRCONF(NETDEV_CHANGE): br-wan.100: link becomes ready        |   |
| [      | 27.889418] mld_sendpack: find MLD report message.                               |   |
| [      | 27.922938] bh2 0000:01:00.0 wlan0: del all stations: reason 2                   |   |

# /Device discovery

Use the device discovery tool to find other devices on your network.

! Note: You must have <u>Device Discovery</u> enabled under the Configuration >> Services >> Device discovery settings page in order for your device(s) to be discoverable.

| Device discovery  | Refresh |                         |                         |             |                    |          |
|-------------------|---------|-------------------------|-------------------------|-------------|--------------------|----------|
| Chassis ID        | Port ID | Management IPv4 address | Management IPv6 address | System name | System description | VLAN ID: |
| 00:13:56:33:80:00 | wlan0   | 192.168.100.11          | -                       | Office-ap-3 | room-3a            | 100      |

System name and description can be set under your device's system settings located at Configuration >> System >> Device information:

| Network     | Wireless  | Services | System |
|-------------|-----------|----------|--------|
|             |           |          |        |
| Device in   | formation |          |        |
| Device nam  | ne        |          |        |
| Му-ар       |           |          |        |
| Device loca | ation     |          |        |
|             |           |          |        |

# /Bridge Table

#### 26/09/2023, 12:12

#### TNA-30x Web UI Manual : Support & Learning Portal

Use the bridge table tool to view the MAC addresses in the device's bridge forwarding table, as well as their associated interface and bridge.

| Bridge forwarding ta | ble | Re   | efresh |        |
|----------------------|-----|------|--------|--------|
| Search               |     |      |        |        |
|                      |     |      |        |        |
| c4:93:00:32:f2:e5    | dev | prs0 | master | br-wan |
| c4:f1:74:78:a9:32    | dev | prs0 | master | br-wan |
| 64:52:99:48:a6:f4    | dev | prs0 | master | br-wan |
| 78:5e:e8:d0:ff:f1    | dev | prs0 | master | br-wan |
| 64:d2:c4:a6:67:ad    | dev | prs0 | master | br-wan |
| 90:0f:0c:5e:93:ab    | dev | prs0 | master | br-wan |
| 94:3c:c6:6b:80:28    | dev | prs0 | master | br-wan |
| 0c:62:a6:98:b9:21    | dev | prs0 | master | br-wan |
| 04:5d:4b:2c:10:b5    | dev | prs0 | master | br-wan |
|                      |     |      |        |        |

In the example above, these MACs are behind prs0 in the br-wan bridge.

# /Sector Info Tool

The sector tool will allow you to visually see how each peer is connected to the current device (the orange dot), which can help you determine how close connected peers are to boresight.

You can read more about <u>TNA-30x antenna sectors (https://tachyon-networks.freshdesk.com/support/solutions/articles/67000717208-what-do-the-tna-30x-tx-rx-sector-numbers-mean-)</u> in order to get a better understanding about what the sector IDs represent.

#### Notes:

- The red "X" denotes boresight for the device particular model.
- When you click on a connected peer's sector ID from the dashboard, you will only see that individual sector on the sector tool. You can click the "View all" button to view all connected peers.
- When multiple peers are connected on the same sector, the point will grow larger, a list of up to the first 3 devices connected on that sector will be shown.
- It's possible for a peer to be connected on different sectors for RX and TX. When this happens, a peer will be represented by two dots, each with a "(RX)" or "(TX)" label following the peer's name, like this:

|   |                            |      | •                      |
|---|----------------------------|------|------------------------|
|   |                            | Conr | ected client 0.78 (RX) |
| c | Connected client 0.78 (TX) |      |                        |

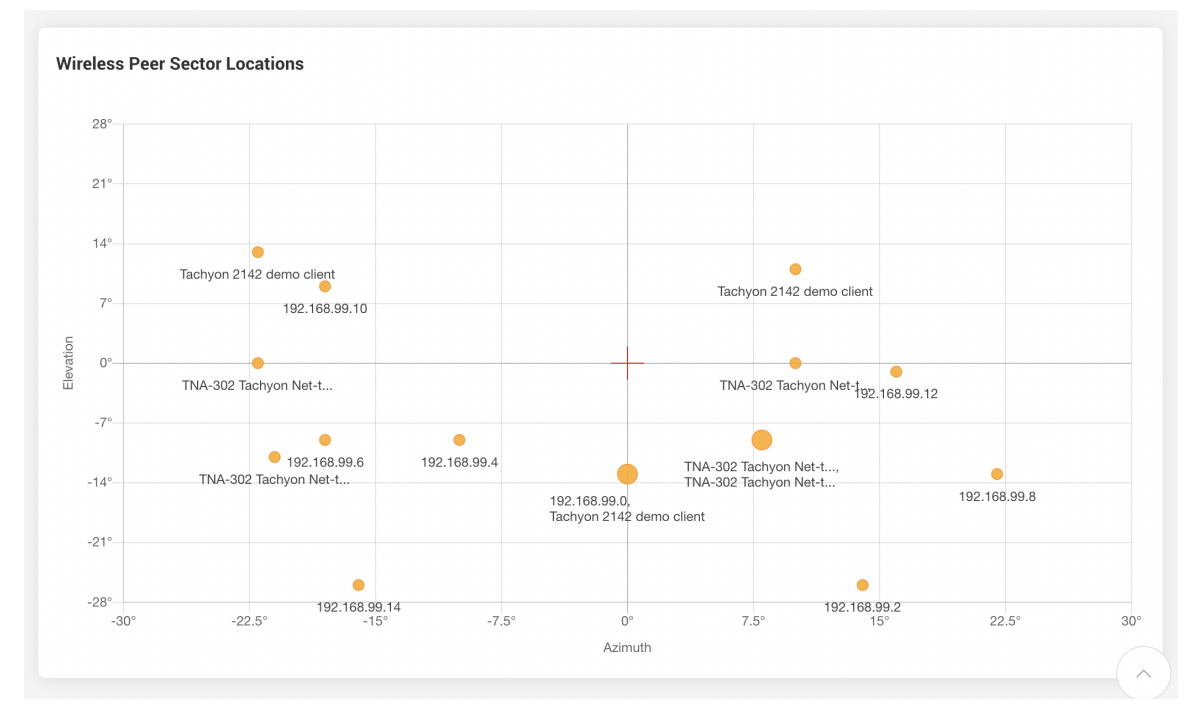

## Activity

Recent events, such as client association/disassociation, user login, DHCP events, etc can be found under the Activity page, or by clicking the calendar icon in the top right nav area.

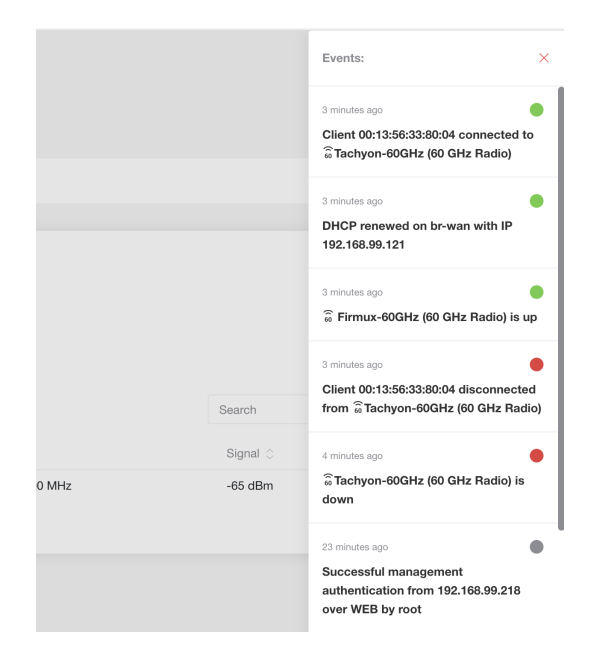

| Events               |                                                                                                    |                   | Download report |
|----------------------|----------------------------------------------------------------------------------------------------|-------------------|-----------------|
| Items per page: 10 V |                                                                                                    | Search            | ×               |
| 👌 🛛 Date & Time 🗘    | Message 🗘                                                                                                    |                   |                 |
| 2021-05-24 14:07     | $\ensuremath{\ensuremath{\overline{\scriptsize\!\!\!\!\!\!\!\!\!\!\!\!\!\!\!\!\!\!\!\!\!\!\!\!\!\!\!\!\!\!\!\!\!\!\!$ |                   |                 |
| 2021-05-24 14:07     | DHCP renewed on                                                                                                    |                   |                 |
| 2021-05-24 14:07     | 🗟 Tachyon-60GHz (60 GHz Radio) is up                                                                                  |                   |                 |
| 2021-05-24 14:07     | $\widehat{\ensuremath{\widehat{\ensuremath{\omega}}}}$ Tachyon-60GHz (60 GHz Radio) disconnected from access point (0 | 0:13:56:33:80:04) |                 |
| 2021-05-24 14:07     | $\widehat{\ensuremath{\omega}}$ Tachyon-60GHz (60 GHz Radio) is down                                                  |                   |                 |
| 2021-05-24 13:47     | Successful management authentication from 192.168.99.218 over WE                                                      | B by root         |                 |